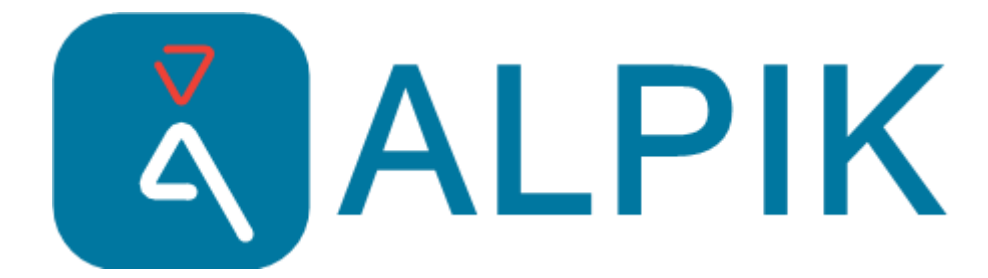

## Pour accéder à la console WEB

1 - Je demande au support <u>contact@alpik.fr</u> la création d'un compte en fournissant une adresse de messagerie qui servira pour votre connexion

2 - Je me connecte sur <a href="https://pro.alpik.fr">https://pro.alpik.fr</a>

3 - Sur la page ci-dessous, je clique sur Register, comme indiqué par la flèche rouge

| ALPIK         | PRO              |
|---------------|------------------|
| Sign in to yo | our account      |
| Email         |                  |
| Password      |                  |
| Remember me   | Forgot Password? |
| Sigr          | ı İn             |
| New user?     | Register         |
|               |                  |

4 - Je renseigne les éléments demandés en utilisant la même adresse de messagerie que celle fournie pour la création du compte et je choisis mon mot de passe personnel :

5 - Le système envoie un mail de confirmation depuis l'adresse pro@alpik.fr

(Si je ne reçois pas le mail, je peux vérifier dans les spams ou cliquer sur « Click here to re-send the email »)

6 - Je clique sur le lien du mail automatique, ce qui valide la création du compte et l'accès à la console Web

|                  | ALPIK P  | RO                |
|------------------|----------|-------------------|
|                  |          |                   |
|                  |          |                   |
|                  | Register | * Required fields |
| Email *          |          |                   |
| Password *       |          |                   |
| Confirm password | *        | ۲                 |
|                  |          | ۲                 |
| First name *     |          |                   |
| Last name *      |          |                   |
| « Back to Login  |          |                   |
|                  | Register |                   |